**Training material** 

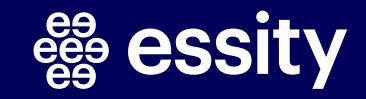

#### How to generate a report from SAP Business Network (1/5)

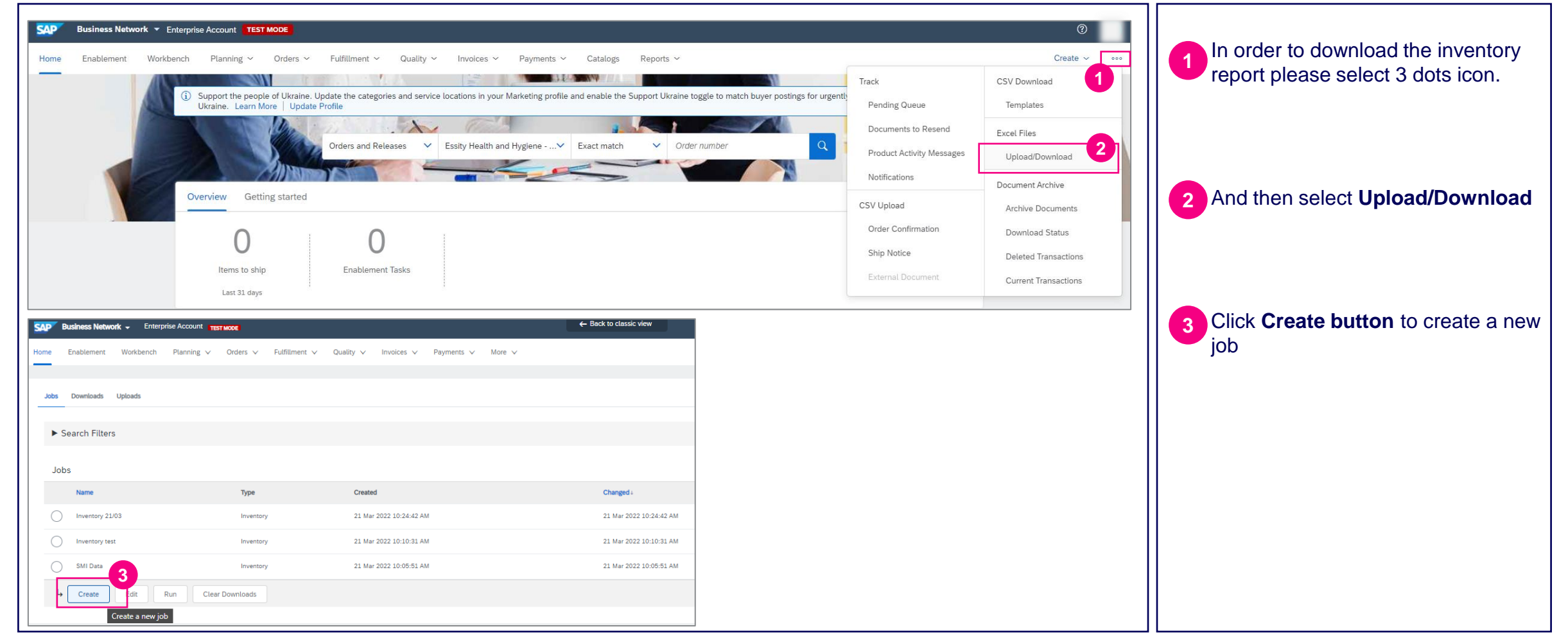

#### How to generate a report from SAP Business Network (2/5)

|                     | Magicily Domond Essity              | - 4                                              | 5                             | that will help you find a file.                                                    |
|---------------------|-------------------------------------|--------------------------------------------------|-------------------------------|------------------------------------------------------------------------------------|
| Job Search Criteria | * Name: Weekly Demand <u>Easily</u> | 6 Program cod                                    | e: inventory                  | Please select <b>Inventory</b> from a                                              |
| Supplier p          | part number:                        | Planner cod                                      |                               | dropdown list as a type of job.                                                    |
| Buyer p             | part number:                        | Part categor<br>Part typ                         |                               | The name of <b>customer</b> should be                                              |
| Product             | Location:                           | Manufacturing typ                                | e:7                           | automatically populated.                                                           |
| Cust                | Instomer view : All Views           | * Time perio Years to downloa Buyer last modifie | d: Weekly ✓<br>d: 1 ✓<br>d: □ | Please select the time period for<br>which you would like to download<br>a report. |
|                     |                                     |                                                  | Cancel Save                   | 8 Click on <b>Save</b> button.                                                     |
|                     |                                     |                                                  |                               |                                                                                    |
|                     |                                     |                                                  |                               |                                                                                    |

#### How to generate a report from SAP Business Network (3/5)

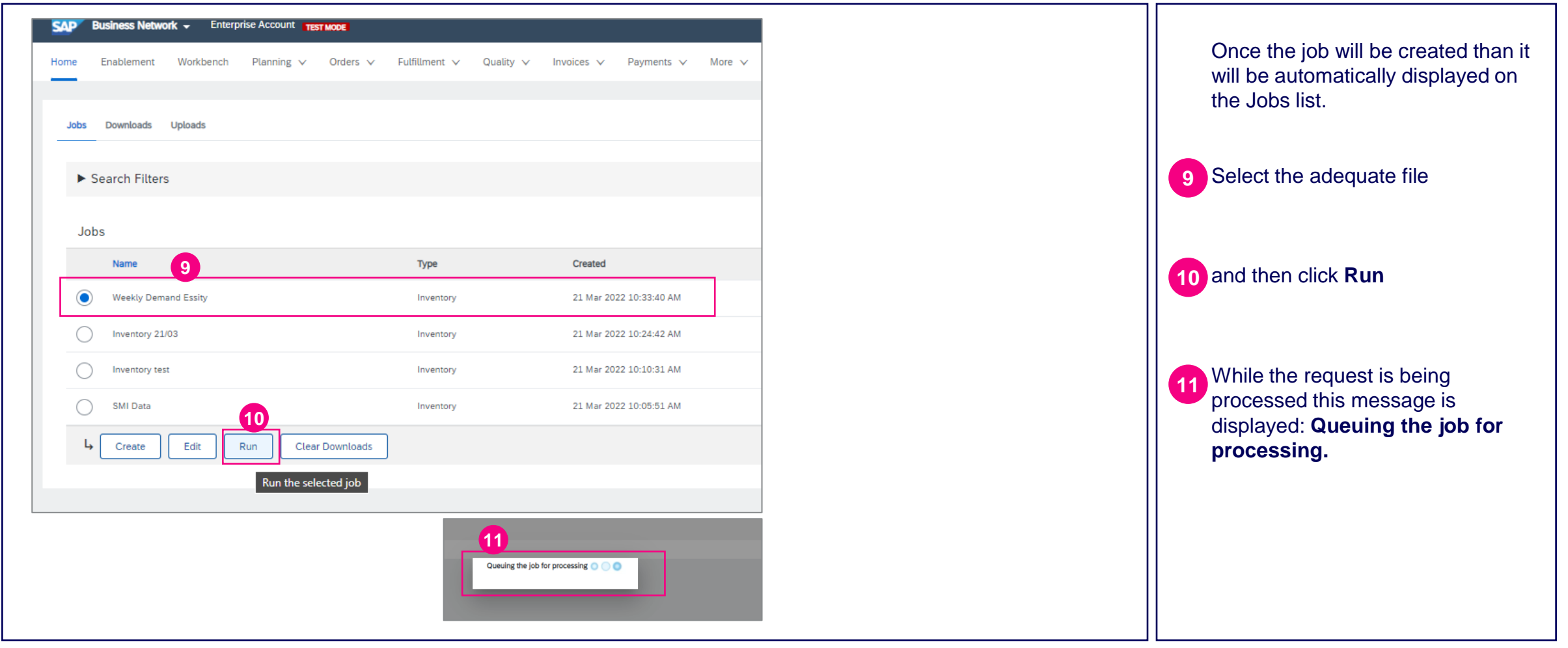

#### How to generate a report from SAP Business Network (4/5)

| Jobr Downloads Uploads<br>202<br>Search Filters<br>Downloads |           |                         |             | 13          | When the processing process will<br>be done then the file will be<br>reflected in <b>Downloads</b> section<br>automatically with <b>Processing</b><br>status and then <b>Completed</b> |
|--------------------------------------------------------------|-----------|-------------------------|-------------|-------------|----------------------------------------------------------------------------------------------------|
| Job Name                                                     | Туре      | Last Run i              | Last Run By | Status File |                                                                                                    |
| Weekiy Demand Essity                                         | Inventory | 21 Mar 2022 10:34:07 AM |             | Processing  | Click then <b>the arrow icon</b> in order to download the file to Excel.                                                                                                    |
| Jobs Downloads Uploads                                       |           |                         |             |             |                                                                                                    |
| Search Filters                                               |           |                         |             |             |                                                                                                    |
| Downloads                                                    |           |                         |             | 13 14       |                                                                                                    |
| Job Name<br>Weekly Demand Essity                             | Type      | Last Run+               | Last Run By | Status File |                                                                                                    |
|                                                              |           |                         |             |             |                                                                                                    |

#### How to generate a report from SAP Business Network (5/5)

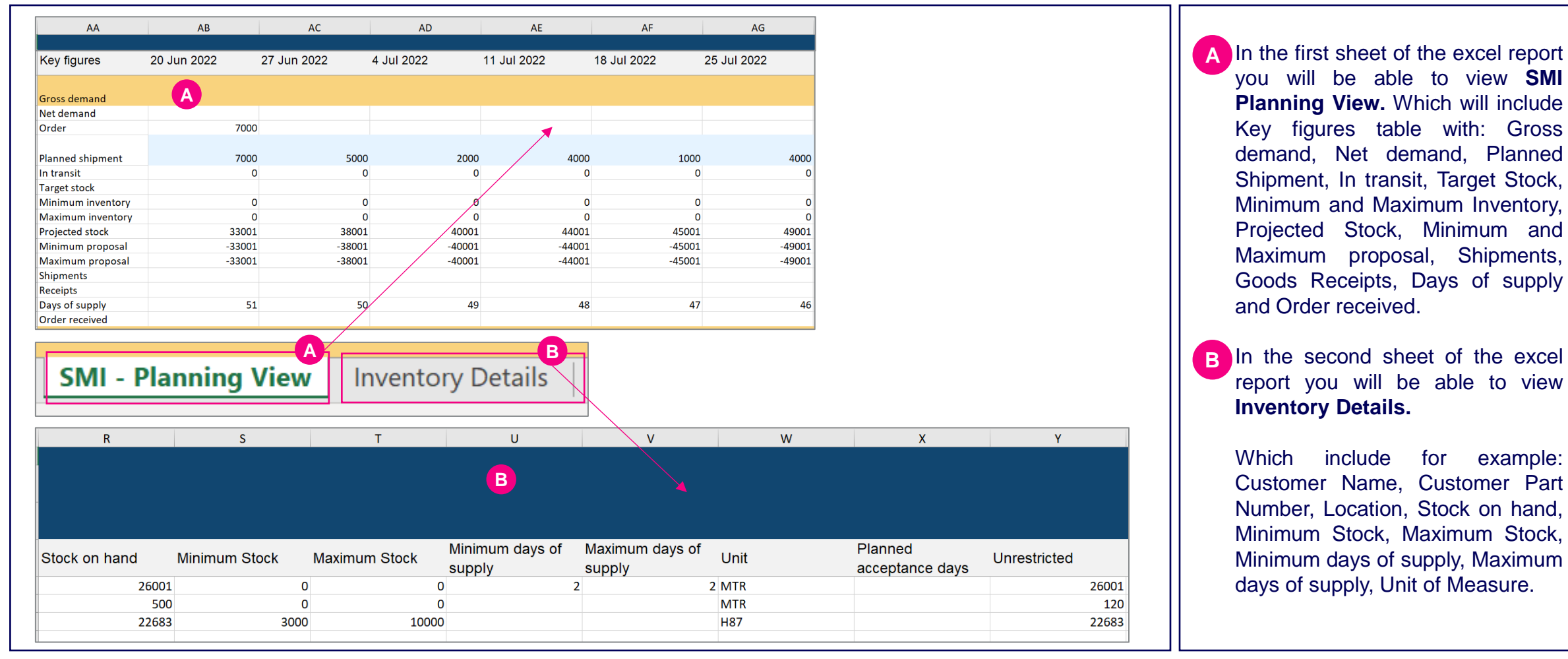

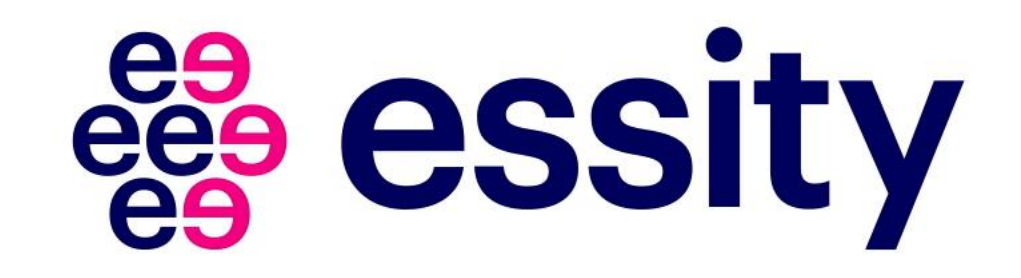